### Angular : formulaire

#### Achref El Mouelhi

#### Docteur de l'université d'Aix-Marseille Chercheur en programmation par contrainte (IA) Ingénieur en génie logiciel

elmouelhi.achref@gmail.com

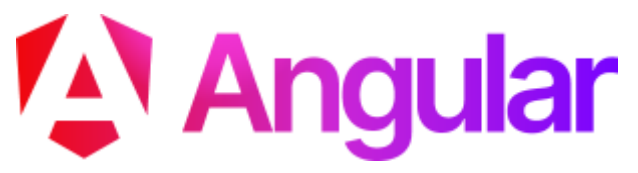

# Plan

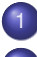

#### Définition

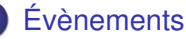

### Template-driven forms

- Liaison (binding) bidirectionnelle
- Validation de formulaire
- Soumission de formulaire

### Reactive forms

- FormControl
- FormGroup
- Soumission de formulaire
- Validation de formulaire
- Affichage de messages d'erreur
- FormGroup imbriqué
- FormBuilder
- FormArray

#### Formulaire

- Outil graphique que nous créons avec le langage de description **HTML**
- Permettant à l'utilisateur la saisie de données
- Solution pour soumettre les données vers une deuxième page, vers une base de données...

### Apport d'Angular?

- Récupération des données saisies
- Validation et contrôle des valeurs saisies
- Gestion d'erreurs

• ...

< 47 ▶

글 🕨 🖌 글

#### Que propose Angular?

- Template-driven forms : utilisant FormsModule, facile et conseillé pour les formulaires simples
- Reactive forms basé sur ReactiveFormsModule : robuste, évolutif et conçu pour les applications nécessitant des contrôles particuliers
  - Form Group
  - Form Builder

< ∃ > < ∃

#### Pour commencer

- créer un composant formulaire dans le module cours
- créer un chemin / formulaire permettant d'afficher ce composant

★ ∃ > < ∃ >

```
Le fichier formulaire.component.ts
```

```
import { Component } from '@angular/core';
```

#### Le fichier

formulaire.component.html

 formulaire works!

< 口 > < 同 > < 回 > < 回 > < □ > < □ >

```
Le fichier formulaire.component.ts
import { Component } from '@angular/core';
@Component({
  selector: 'app-formulaire',
 templateUrl: './formulaire.component.html'
    ,
  styleUrls: ['./formulaire.component.css']
})
export class FormulaireComponent {
  constructor() { }
 direBonjour(): void {
    console.log('Bonjour');
```

Le fichier formulaire.component.html

<div>

```
<button (click)="
direBonjour()">
cliquer
</button>
</div>
```

#### Explication

- En cliquant sur le bouton cliquer, la méthode direBonjour () est exécutée.
- Bonjour est affiché dans la console

< ∃ > < ∃

#### Questions

#### Comment faire si on voulait

• initialiser la zone de saisie avec la valeur d'une attribut?

© Achret C

• récupérer la valeur saisie dans une zone texte et l'afficher dans une autre partie du composant?

< 47 ▶

. . . . . . .

#### Questions

#### Comment faire si on voulait

- initialiser la zone de saisie avec la valeur d'une attribut?
- récupérer la valeur saisie dans une zone texte et l'afficher dans une autre partie du composant?

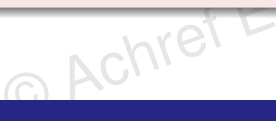

#### Solutions

- Combiner Property binding [ ... ] et Event binding ( ... ), ou
- Utiliser directement Two-way binding [( ... )].

イロト イ理ト イヨト イヨト

#### Évènements

## Angular

Le fichier formulaire.component.ts

```
import { Component } from '@angular/core';
@Component({
    selector: 'app-formulaire',
    templateUrl: './formulaire.component.html',
    styleUrls: ['./formulaire.component.css']
})
export class FormulaireComponent {
    nom = "wick";
    constructor() { }
    direBonjour(value: string){
        this.nom = value;
    }
}
```

Le fichier formulaire.component.html

・ロト ・ 四ト ・ ヨト ・ ヨト

#### Évènements

# Angular

Le fichier formulaire.component.ts

```
import { Component } from '@angular/core';
@Component({
   selector: 'app-formulaire',
   templateUrl: './formulaire.component.html',
   styleUrls: ['./formulaire.component.css']
})
export class FormulaireComponent {
   nom = "wick";
   constructor() { }
   direBonjour(value: string){
     this.nom = value;
   }
}
```

Le fichier formulaire.component.html

< 口 > < 同 > < 回 > < 回 > < □ > < □ >

#entry est une variable locale contenant les attributs de cet élément HTML. Les variables locales peuvent pointer sur n'importe quel élément HTML, , <h>...

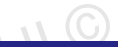

#### Remarque

Il est possible de simplifier le code précédant en utilisant le **Two way binding**.

#### Plusieurs formes de binding

- {{ interpolation }} : permet de récupérer la valeur d'un attribut déclarée dans le .component.ts
- [ one way binding ] : permet aussi de récupérer la valeur d'un attribut déclarée dans le .component.ts
- ( event binding ) : permet au .component.ts de récupérer des valeurs passées par le .component.html

A D M A A A M M

#### Plusieurs formes de binding

- {{ interpolation }} : permet de récupérer la valeur d'un attribut déclarée dans le .component.ts
- [ one way binding ] : permet aussi de récupérer la valeur d'un attribut déclarée dans le .component.ts
- ( event binding ) : permet au .component.ts de récupérer des valeurs passées par le .component.html

#### {{ interpolation }} est un raccourci de [ one way binding ]

```
 {{ result }} 
<!-- Les deux écritures sont équivalentes -->
```

イロト イヨト イヨト イヨト

Il est possible de combiner one way binding et event binding

• Résultat: two way binding

© Achref E

• Un changement de valeur dans .component.ts sera aperçu dans .component.html et un changement dans .component.html sera reçu dans .component.ts

A (10) A (10) A (10)

Il est possible de combiner one way binding et event binding

• Résultat: two way binding

Achrel

• Un changement de valeur dans .component.ts sera aperçu dans .component.html et un changement dans .component.html sera reçu dans .component.ts

#### two way binding

- Pour la liaison bidirectionnelle, il nous faut la propriété ngModel
- Pour pouvoir utiliser la propriété ngModel, il faut ajouter le module FormsModule dans app.module.ts

```
Nouveau contenu d'app.module.ts
```

```
import { BrowserModule } from '@angular/platform-browser';
import { NgModule } from '@angular/core';
import { FormsModule } from '@angular/forms';
//+ les autres imports
@NgModule({
 declarations: [
    AppComponent,
    AdresseComponent,
    PersonneComponent,
    FormulaireComponent
  1,
  imports: [
    BrowserModule,
   FormsModule
  1,
 providers: [],
 bootstrap: [AppComponent]
1)
export class AppModule { }
```

< 口 > < 同 > < 回 > < 回 > < □ > < □ >

#### Le fichier formulaire.component.ts

```
import { Component } from '@angular/core';
@Component({
 selector: 'app-formulaire',
 templateUrl: './formulaire.component.html'
 styleUrls: ['./formulaire.component.css']
})
export class FormulaireComponent {
 nom = "":
 result = "":
 constructor() { }
 direBonjour() {
   this.result = this.nom;
```

Le fichier

formulaire.component.html

```
<div>
<input type=text [(
ngModel)]=nom>
</div>
<div>
<button (click)="
direBonjour()">
cliquer
</button>
</div>
<div>
<div>
<div>
<div>
```

Nous n'avons pas besoin de cliquer pour envoyer la valeur saisie dans le champ texte, elle est mise à jour simultanément dans la classe quand elle est modifiée dans la vue.

э.

Le fichier formulaire.component.ts

Le fichier formulaire.component.html

```
<div>
<input type=text [(
ngModel)]=nom>
</div>
<div>
Bonjour {{ nom }}
</div>
```

#### Commençons par créer une interface personne

ng generate interface interfaces/personne

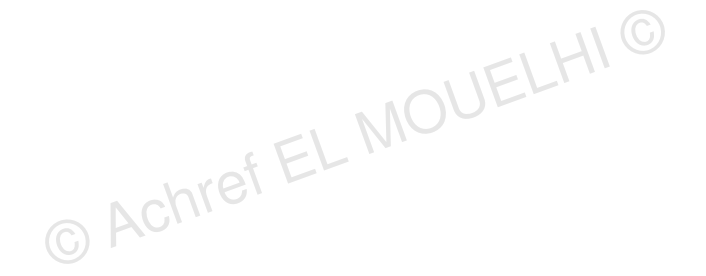

< ロ > < 同 > < 回 > < 回 >

Commençons par créer une interface personne

ng generate interface interfaces/personne

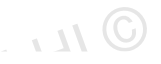

・ロト ・聞 ト ・ ヨト ・ ヨト

#### On peut aussi utiliser le raccourci

ng g i interfaces/personne

Commençons par créer une interface personne

ng generate interface interfaces/personne

#### On peut aussi utiliser le raccourci

ng g i interfaces/personne

#### Mettons à jour le contenu de personne.ts

```
export interface Personne {
    id?: number;
    nom?: string;
    prenom?: string;
}
```

イロト イポト イヨト イヨト

Considérant le formulaire formulaire.component.html

```
<form>
<div>
Nom : <input type=text name=nom [(ngModel)]=personne.nom>
</div>
<div>
Prénom : <input type=text name=prenom [(ngModel)]=personne.prenom>
</div>
<div>
<div>
<button>
Ajouter
</button>
</div>
</div>
</form>
```

э.

・ロト ・四ト ・ヨト ・ヨト

Considérant le formulaire formulaire.component.html

```
<form>
<div>
Nom : <input type=text name=nom [(ngModel)]=personne.nom>
</div>
<div>
Prénom : <input type=text name=prenom [(ngModel)]=personne.prenom>
</div>
<div>
<div>
<button>
Ajouter
</button>
</div>
</div>
</form>
```

Pour utiliser ngModel dans un formulaire, il faut définir une valeur pour l'attribut name de chaque élément du formulaire.

э

#### Explication

- Angular crée un objet de formulaire interne pour suivre l'état, la validité et les valeurs des champs.
- L'attribut name est requis pour associer chaque champ à une clé unique dans cet objet de formulaire.
- En dehors des formulaires, l'attribut name n'est pas nécessaire car Angular n'a pas besoin de cet enregistrement formel pour gérer un input indépendant.

A D M A A A M M

. . . . . . .

Le fichier formulaire.component.ts

```
import { Component } from '@angular/core';
import { Personne } from 'src/app/interfaces/personne';
@Component({
  selector: 'app-formulaire',
  templateUrl: './formulaire.component.html',
  styleUrls: ['./formulaire.component.css']
})
export class FormulaireComponent {
  personne: Personne = { };
  constructor() { }
```

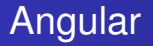

#### Pour soumettre le formulaire, il faut qu'il soit valide. Supposant que

- Ies deux zones textes sont obligatoires.
- le bouton doit être initialement désactivé, on l'active que lorsque le formulaire est valide.

#### Commençons par rendre les deux zones textes obligatoires

```
<form>
<div>
Nom : <input type=text name=nom [(ngModel)]=personne.nom required>
</div>
<div>
Prénom : <input type=text name=prenom [(ngModel)]=personne.prenom
required>
</div>
<div>
<div>
<div>
<div>
<div>
</div>
</div>
</div>
</form>
```

э.

・ロ・・ (日・・ ヨ・・

#### Désactivons le bouton

```
<form>
<div>
Nom : <input type=text name=nom [(ngModel)]=personne.nom required>
</div>
<div>
Prénom : <input type=text name=prenom [(ngModel)]=personne.prenom
required>
</div>
<div>
<div>
<button disabled>
Ajouter
</button>
</div>
</form>
```

э.

・ロト ・四ト ・ヨト ・ヨト

#### Question : comment réactiver le bouton?

- Écrire une fonction JavaScript pour tester si les deux champs ne sont pas vides.
- Écrire une méthode dans la classe qui vérifiera à chaque saisie si les deux champs ne sont pas vides pour réactiver le bouton.

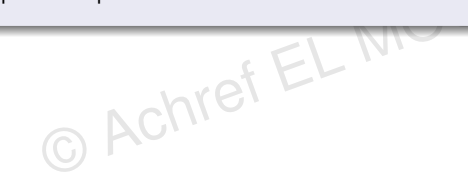

< ロ > < 同 > < 回 > < 回 >

#### Question : comment réactiver le bouton?

- Écrire une fonction JavaScript pour tester si les deux champs ne sont pas vides.
- Écrire une méthode dans la classe qui vérifiera à chaque saisie si les deux champs ne sont pas vides pour réactiver le bouton.

#### Avec les directives Angular, il y a plus simple

- Utiliser la directive ngForm pour créer une variable locale associée au formulaire.
- Exploiter la propriété valid de ngForm pour valider le formulaire.

A (10) A (10) A (10)

#### Pour le réactiver

```
<form #monForm=ngForm>
<div>
Nom : <input type=text name=nom [(ngModel)]=personne.nom required>
</div>
<div>
Prénom : <input type=text name=prenom [(ngModel)]=personne.prenom
required>
</div>
<div>
<div>
<div>
<div>
<div>
<div>
</div>
</div>
</div>
</div>
</form>
```

э.

・ロト ・四ト ・ヨト ・ヨト

#### Autres propriétés de ngForm

- invalid : l'inverse de valid, donc true si le formulaire est invalide.
- dirty : indique si le formulaire a été modifié par l'utilisateur (même si la modification a été réinitialisée par la suite). dirty sera true dès que l'utilisateur interagit avec un champ.
- pristine : l'inverse de dirty, contient true tant que le formulaire n'a pas été modifié.
- touched : indique si au moins un champ du formulaire a été "touché" (cliqué ou focalisé, puis quitté) par l'utilisateur.
- untouched : l'inverse de touched, true si aucun champ n'a été "touché".
- status : représente l'état général du formulaire sous forme de chaîne de caractères, avec des valeurs possibles comme VALID, INVALID, ou DISABLED.

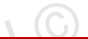

#### Question : et si on voulait afficher en rouge les champs obligatoires non-renseignés ?

- Utiliser les variables locales.
- Exploiter les propriétés CSS fournies par Angular.
Utilisons les variables locales et affichons les classes CSS associées attribuées par Angular

```
<form #monForm=ngForm>
  \langle div \rangle
    Nom : <input type=text name=nom [(ngModel)]=personne.nom required #
       nom>
  \langle div \rangle
  {{ nom.className}}
  \langle div \rangle
    Prénom : <input type=text name=prenom [(ngModel)]=personne.prenom
       required #prenom>
  </div>
   {{ prenom.className}}
  \langle div \rangle
    <button [disabled]=!monForm.valid>
       ajouter
    </button>
  </div>
</form>
```

э.

(日)

#### Les classes CSS affichées pour les deux champs

- ng-untouched : classe Angular appliquée quand le champ n'est pas touché (son inverse est ng-touched)
- ng-pristine : classe Angular appliquée quand le champ est vide (son inverse est ng-dirty)
- ng-invalid : classe Angular appliquée quand le champ n'est pas valid (son inverse est ng-valid)

#### Nettoyons le code précédent

```
<form #monForm=ngForm>
  \langle div \rangle
    Nom : <input type=text name=nom [(ngModel)]=personne.nom
       required #nom>
  </div>
  <div>
    Prénom : <input type=text name=prenom [(ngModel)]=personne.
       prenom required #prenom>
  </div>
  <div>
    <button [disabled]=!monForm.valid>
      ajouter
    </button>
  </div>
</form>
```

э.

(日)

Définissons des propriétés pour quelques classes CSS fournies par Angular

```
.ng-invalid:not(form){
    border-left: 5px solid red;
}
.ng-valid:not(form){
    border-left: 5px solid green;
}
```

イロト イポト イヨト イヨト

On peut aussi afficher un message en cas de violation de contrainte

```
<form #monForm=ngForm>
  \langle div \rangle
          <input type=text name=nom [(ngModel)]=personne.nom required</pre>
    Nom :
       #nom="ngModel">
  </div>
  <div [hidden]="nom.valid">
    Le nom est obligatoire
  </div>
  <div>
    Prénom :
              <input type=text name=prenom [(ngModel)]=personne.prenom</pre>
       required #prenom="ngModel">
  </div>
    <div [hidden]="prenom.valid">
      Le prénom est obligatoire
    </div>
  \langle div \rangle
    <button [disabled]=!monForm.valid>
      ajouter
    </button>
  </div>
</form>
                                                    ヘロア ヘロア ヘロア・
```

э.

Pour ne pas afficher les messages d'erreur au chargement de la page

```
<form #monForm=ngForm>
  \langle div \rangle
    Nom : <input type=text name=nom [(ngModel)]=personne.nom required #
       nom="ngModel">
  </div>
  <div [hidden]="nom.valid || nom.pristine">
    Le nom est obligatoire
  </div>
  <div>
    Prénom : <input type=text name=prenom [(ngModel)]=personne.prenom
       required #prenom="ngModel">
  </div>
    <div [hidden]="prenom.valid || prenom.pristine">
      Le prénom est obligatoire
    </div>
  \langle div \rangle
    <button [disabled]=!monForm.valid>
      ajouter
    </button>
  </div>
</form>
```

э.

ヘロト 人間 ト イヨト イヨト

Pour soumettre un formulaire, on utilise la directive ngSubmit

```
<form #monForm=ngForm (ngSubmit)=ajouterPersonne()>
  \langle div \rangle
    Nom : <input type=text name=nom [(ngModel)]=personne.nom required #
       nom="ngModel">
  </div>
  <div [hidden]="nom.valid || nom.pristine">
    Le nom est obligatoire
  </div>
  <div>
    Prénom : <input type=text name=prenom [(ngModel)]=personne.prenom
       required #prenom="ngModel">
  </div>
    <div [hidden]="prenom.valid || prenom.pristine">
      Le prénom est obligatoire
    </div>
  \langle div \rangle
    <button [disabled]=!monForm.valid>
      ajouter
    </button>
  </div>
</form>
```

ヘロト 人間 ト イヨト イヨト

```
Le fichier formulaire.component.ts
```

```
import { Component } from '@angular/core';
import { Personne } from 'src/app/interfaces/personne';
@Component ({
  selector: 'app-formulaire',
 templateUrl: './formulaire.component.html',
  styleUrls: ['./formulaire.component.css']
F)
export class FormulaireComponent {
 personnes: Array<Personne> = [];
 personne: Personne = { };
  constructor() { }
  ajouterPersonne(): void {
    this.personnes.push({ ...this.personne });
    console.log(this.personnes);
```

< 口 > < 同 > < 回 > < 回 > < □ > < □ >

Pour vider les champs du formulaire après ajout

```
import { Component } from '@angular/core';
import { Personne } from '../../interfaces/personne';
@Component({
  selector: 'app-formulaire',
 templateUrl: './formulaire.component.html',
  styleUrls: ['./formulaire.component.css']
ł)
export class FormulaireComponent {
 personnes: Array<Personne> = [];
 personne: Personne = { };
  constructor() { }
  ajouterPersonne(): void {
    this.personnes.push(this.personne);
    this.personne = {};
    console.log(this.personnes);
```

э

イロン 不良 とくほう イロン

### Remarques

- En ajoutant une nouvelle personnes, les champs sont vidés.
- Mais les messages d'erreurs réapparaissent

© Achreft

### Remarques

- En ajoutant une nouvelle personnes, les champs sont vidés.
- Mais les messages d'erreurs réapparaissent

### Solution

Utiliser la méthode reset () de ngForm

< 47 ▶

Envoyons le formulaire à la soumission du formulaire

```
<form #monForm=ngForm (ngSubmit)=ajouterPersonne(monForm)>
  \langle div \rangle
    Nom : <input type=text name=nom [(ngModel)]=personne.nom required #
       nom="ngModel">
  </div>
  <div [hidden]="nom.valid || nom.pristine">
    Le nom est obligatoire
  </div>
  <div>
    Prénom : <input type=text name=prenom [(ngModel)]=personne.prenom
       required #prenom="ngModel">
  </div>
    <div [hidden]="prenom.valid || prenom.pristine">
      Le prénom est obligatoire
    </div>
  \langle div \rangle
    <button [disabled]=!monForm.valid>
      ajouter
    </button>
  </div>
</form>
```

ヘロト 人間 ト イヨト イヨト

Utilisons la méthode reset () pour vider les champs du formulaire

```
import { Component, OnInit } from '@angular/core';
import { Personne } from '../../interfaces/personne';
import { NgForm } from '@angular/forms';
@Component({
  selector: 'app-formulaire',
 templateUrl: './formulaire.component.html',
  styleUrls: ['./formulaire.component.css']
F)
export class FormulaireComponent implements OnInit {
 personnes: Array<Personne> = [];
 personne: Personne = { };
  ajouterPersonne(form: NgForm): void {
    this.personnes.push(this.personne);
    form.reset();
```

L'objet form: NgForm permet aussi de récupérer les valeurs du formulaire

```
import { Component, OnInit } from '@angular/core';
import { Personne } from '../../interfaces/personne';
import { NgForm } from '@angular/forms';
@Component ( {
  selector: 'app-formulaire',
 templateUrl: './formulaire.component.html',
  styleUrls: ['./formulaire.component.css']
ł)
export class FormulaireComponent implements OnInit {
 personnes: Array<Personne> = [];
 personne: Personne = { };
  ajouterPersonne(form: NgForm): void {
    console.log(form.value);
    this.personnes.push(this.personne);
    form.reset();
```

イロト イポト イヨト イヨト

### Exercice 1

- Modifier le composant formulaire pour afficher les personnes ajoutées en-dessous du formulaire
- À chaque ajout, la nouvelle personne ajoutée apparaît comme dernier élément de la liste personnes (affichée en-dessous du formulaire)

### Exercice 2

- Créez un composant calculette (n'oubliez pas de lui associer une route calculette)
- Dans calculette.component.html, définissez deux champs input de type number et quatre boutons : un pour chaque opération arithmétique
- Le résultat sera affiché en-dessous du formulaire.

#### Pour commencer

- créer un composant form
- créer un chemin / form permettant d'afficher ce composant
- ajouter ReactiveFormsModule dans la section imports de app.module.ts

#### FormControl

- Une classe Angular
- Permettant d'associer un attribut de composant à un champ de formulaire défini dans le template associé afin de faciliter
  - le binding
  - le contrôle et la validation

< 3 > < 3</p>

Dans form.component.ts, déclarons un attribut nom de type FormControl

```
import { Component } from '@angular/core';
import { FormControl } from '@angular/forms';
@Component({
  selector: 'app-form',
  templateUrl: './form.component.html',
  styleUrls: ['./form.component.css']
})
export class FormComponent {
  nom = new FormControl('');
}
```

< 口 > < 同 > < 回 > < 回 > < □ > < □ >

Dans form.component.ts, déclarons un attribut nom de type FormControl

```
import { Component } from '@angular/core';
import { FormControl } from '@angular/forms';
@Component({
  selector: 'app-form',
  templateUrl: './form.component.html',
  styleUrls: ['./form.component.css']
})
export class FormComponent {
  nom = new FormControl('');
}
```

Dans form.component.html, on aura un champ de formulaire associé à l'objet nom.

Dans form.component.html, on ajoute un champ associé à l'attribut nom

```
\langle div \rangle
 <label for="nom">Nom</label>
 <input type="text" id="nom" [formControl]="nom">
        © Achref EL MOUELHIU
</div>
```

H & H: Research and Training

э.

< ロ > < 回 > < 回 > < 回 > < 回 > <</p>

Dans form.component.html, on ajoute un champ associé à l'attribut nom

```
\langle div \rangle
  <label for="nom">Nom</label>
  <input type="text" id="nom" [formControl]="nom">
</div>
                                          JUELHIS
```

On peut ajouter un bouton avec un event binding

```
<label>
  <label for="nom">Nom</label>
  <input type="text" id="nom" [formControl]="nom">
</label>
<button (click)='afficherNom()'>cliquer</button>
```

э.

Dans form.component.html, on ajoute un champ associé à l'attribut nom

```
\langle div \rangle
  <label for="nom">Nom</label>
  <input type="text" id="nom" [formControl]="nom">
\langle div \rangle
                                               JUELHIC
```

On peut ajouter un bouton avec un event binding

```
<label>
  <label for="nom">Nom</label>
  <input type="text" id="nom" [formControl]="nom">
</label>
<button (click)='afficherNom()'>cliquer</button>
```

N'oublions pas de définir la méthode afficherNom() dans form.component.ts.

э

イロト イポト イヨト イヨト

Dans form.component.ts, on ajoute la méthode afficherNom()

```
import { Component } from '@angular/core';
import { FormControl } from '@angular/forms';
@Component({
  selector: 'app-form',
 templateUrl: './form.component.html',
  styleUrls: ['./form.component.css']
})
export class FormComponent {
 nom = new FormControl('');
 afficherNom(): void {
    console.log(this.nom.value);
  }
}
```

Dans form.component.ts, on ajoute la méthode afficherNom()

```
import { Component } from '@angular/core';
import { FormControl } from '@angular/forms';
@Component({
  selector: 'app-form',
 templateUrl: './form.component.html',
  styleUrls: ['./form.component.css']
})
export class FormComponent {
 nom = new FormControl('');
 afficherNom(): void {
    console.log(this.nom.value);
```

#### En cliquant sur le bouton, la valeur saisie dans le champ texte sera affichée dans la console.

イロト イポト イヨト イヨト

Dans form.component.ts, on peut utiliser le constructeur de FormControl pour définir une valeur initiale à afficher au chargement du composant

```
import { Component } from '@angular/core';
import { FormControl } from '@angular/forms';
@Component({
  selector: 'app-form',
  templateUrl: './form.component.html',
  styleUrls: ['./form.component.css']
})
export class FormComponent {
  nom = new FormControl('wick');
  afficherNom() {
    console.log(this.nom.value);
```

・ロト ・ 四ト ・ ヨト ・ ヨト

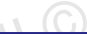

< ロ > < 同 > < 回 > < 回 >

#### FormGroup

- Une classe Angular
- Composée de plusieurs objets de type FormControl

Dans form.component.ts, commençons par définir un objet de type FormGroup

```
import { Component } from '@angular/core';
import { FormControl, FormGroup } from '@angular/forms';
@Component({
  selector: 'app-form',
  templateUrl: './form.component.html',
  styleUrls: ['./form.component.css']
})
export class FormComponent {
 personneForm = new FormGroup({
    id: new FormControl(''),
    nom: new FormControl(''),
   prenom: new FormControl('')
  });
```

Dans form.component.html, créons maintenant le formulaire prenant les trois éléments déclarés dans le FormGroup

```
<form [formGroup]="personneForm">
    \langle div \rangle
         <label for="id">Identifiant</label>
        <input type="text" id="id" formControlName=id>
    </div>
    <div>
         <label for="nom">Nom</label>
        <input type="text" id="nom" formControlName=nom>
    </div>
    \langle div \rangle
         <label for="prenom">Prénom</label>
        <input type="text" id="prenom" formControlName=prenom>
    </div>
</form>
```

э.

< 日 > < 同 > < 回 > < 回 > < 回 > <

On peut ajouter un bouton avec un event binding

```
<form [formGroup]="personneForm">
    \langle div \rangle
        <label for="id">Identifiant</label>
        <input type="text" id="id" formControlName=id>
    </div>
    <div>
        <label for="nom">Nom</label>
        <input type="text" id="nom" formControlName=nom>
    </div>
    \langle div \rangle
        <label for="prenom">Prénom</label>
        <input type="text" id="prenom" formControlName=prenom>
    </div>
    <button (click)='afficherTout()'>cliquer</button>
</form>
```

э.

< 日 > < 同 > < 回 > < 回 > < 回 > <

On peut ajouter un bouton avec un event binding

```
<form [formGroup]="personneForm">
    \langle div \rangle
        <label for="id">Identifiant</label>
        <input type="text" id="id" formControlName=id>
    </div>
    <div>
        <label for="nom">Nom</label>
        <input type="text" id="nom" formControlName=nom>
    </div>
    \langle div \rangle
        <label for="prenom">Prénom</label>
         <input type="text" id="prenom" formControlName=prenom>
    </div>
    <button (click)='afficherTout()'>cliquer</button>
</form>
```

N'oublions pas de définir la méthode afficherTout () dans form.component.ts.

Dans form.component.ts, ajoutons la méthode afficherTout ()

```
import { Component } from '@angular/core';
import { FormControl, FormGroup } from '@angular/forms';
@Component({
  selector: 'app-form',
 templateUrl: './form.component.html',
  styleUrls: ['./form.component.css']
1)
export class FormComponent {
 personneForm = new FormGroup({
    id: new FormControl(''),
    nom: new FormControl(''),
   prenom: new FormControl('')
  1);
  afficherTout(): void {
    console.log(this.personneForm.value);
```

< 口 > < 同 > < 回 > < 回 > < □ > < □ >

Pour récupérer le FormControl associé à nom

© Achref EL MOUELHIC console.log(this.personneForm.controls.nom);

э

・ロト ・ 四ト ・ ヨト ・ ヨト

Pour récupérer le FormControl associé à nom

console.log(this.personneForm.controls.nom); MOUELHIC

Ou aussi

console.log(this.personneForm.get('nom')); C Achier

・ロト ・ 四ト ・ ヨト ・ ヨト

Pour récupérer le FormControl associé à nom

console.log(this.personneForm.controls.nom); MOUELHIG

Ou aussi

console.log(this.personneForm.get('nom')); © Achre

Pour vider les champs d'un formulaire

this.personneForm.reset();

< ロ > < 同 > < 回 > < 回 >

On peut initialiser les champs du formulaire avec la méthode setValue()

```
import { Component, OnInit } from '@angular/core';
import { FormControl, FormGroup } from '@angular/forms';
@Component({
 selector: 'app-form',
 templateUrl: './form.component.html',
 styleUrls: ['./form.component.css']
})
export class FormComponent implements OnInit {
 personneForm = new FormGroup({
    id: new FormControl(),
    nom: new FormControl(''),
   prenom: new FormControl('')
  });
 ngOnInit() {
    this.personneForm.setValue({ nom: 'doe', prenom: 'john', id: 1 });
  ł
 afficherTout() {
    console.log(this.personneForm.value);
    this.personneForm.reset();
  1
3
```
valueChanges permet de surveiller le changement de valeur d'un champ du formulaire

```
import { Component, OnInit } from '@angular/core';
import { FormControl. FormGroup } from '@angular/forms';
@Component({
 selector: 'app-form',
 templateUrl: './form.component.html',
 styleUrls: ['./form.component.css']
1)
export class FormComponent implements OnInit {
 personneForm = new FormGroup({
    id: new FormControl(),
    nom: new FormControl(''),
   prenom: new FormControl('')
 });
 ngOnInit() {
    this.personneForm.controls.nom.valueChanges.subscribe(change => {
      console.log(change);
    });
 afficherTout() {
    console.log(this.personneForm.value);
    this.personneForm.reset();
```

Pour la soumission de formulaire, on ajoute un event binding (ngSubmit) et on ajoute un bouton de type <code>submit</code>

```
<form [formGroup]="personneForm" (ngSubmit)='afficherTout()'>
    <div>
        <label for="id">Identifiant</label>
        <input type="text" id="id" formControlName=id>
    </div>
    <div>
        <label for="nom">Nom</label>
        <input type="text" id="nom" formControlName=nom>
    </div>
    \langle div \rangle
        <label for="prenom">Prénom</label>
        <input type="text" id="prenom" formControlName=prenom>
    </div>
    <button>Envoyer</button>
</form>
```

< 日 > < 同 > < 回 > < 回 > < □ > <

Pour la validation de formulaire, on commence par désactiver le bouton tant que le formulaire n'est pas valide

```
<form [formGroup]="personneForm" (ngSubmit)='afficherTout()'>
    <div>
        <label for="id">Identifiant</label>
        <input type="text" id="id" formControlName=id>
    </div>
    \langle div \rangle
        <label for="nom">Nom</label>
        <input type="text" id="nom" formControlName=nom>
    </div>
    <div>
        <label for="prenom">Prénom</label>
        <input type="text" id="prenom" formControlName=prenom>
    </div>
    <button [disabled]='!personneForm.valid'>
        Envoyer
    </button>
</form>
```

ヘロン 人間 とくほ とくほ とう

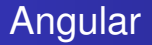

#### Étape suivante : définir les règles de validation

- La classe FormControl peut prendre deux paramètres : la valeur initiale à afficher dans le formulaire et la deuxième une règle de validation.
- Pour définir une règle de validation, on peut utiliser la classe Angular Validators contenant plusieurs règles de validation.

★ ∃ →

Dans form.component.ts, définissons quelques règles de validation

```
import { FormControl, FormGroup, Validators } from '@angular/forms';
personneForm = new FormGroup({
 id: new FormControl('', Validators.required),
 nom: new FormControl('', [Validators.pattern(/^[A-Z][a-z]{2,10}$/),
    Validators.required]),
 prenom : new FormControl('', [ Validators.required,
    checkPrenomValidator 1)
         © Achref EL MOU
});
```

Dans form.component.ts, définissons quelques règles de validation

```
import { FormControl, FormGroup, Validators } from '@angular/forms';
personneForm = new FormGroup({
 id: new FormControl('', Validators.required),
 nom: new FormControl('', [Validators.pattern(/^[A-Z][a-z]{2,10}$/),
    Validators.required]),
 prenom : new FormControl('', [ Validators.required,
    checkPrenomValidator 1)
});
                   bref EL MO
```

#### Explication

- Le champ id est obligatoire.
- Le champ nom est obligatoire et doit respecter une expression régulière : le premier caractère est une lettre en majuscule et le nombre de caractère est compris entre 3 et 11.
- Le champ prenom est aussi obligatoire et doit respecter une fonction, qu'on a définie, appelée checkPrenomValidator.

La fonction checkPrenomValidator()

```
function checkPrenomValidator(control: FormControl): ValidationErrors |
    null {
    const str: string = control.value ?? "";
    if (str[0] >= 'A' && str[0] <= 'Z') {
        return null;
    } else {
        return {
            majuscule: 'Le prénom doit commencer par une lettre en majuscule'
        };
    }
}</pre>
```

э

< 口 > < 同 > < 回 > < 回 > < □ > < □ >

Pour afficher le message d'erreur relatif à id

```
<div>
    <label for="id">Identifiant</label>
    <input type="text" id="id" formControlName=id>
    <span *ngIf="personneForm.controls['id'].errors && personneForm.controls['id'].errors['
    required']">
        L'identifiant est obligatoire
      </span>
</div>
```

э.

Pour afficher le message d'erreur relatif à id

```
<div>
    <label for="id">Identifiant</label>
    <input type="text" id="id" formControlName=id>
    <span *ngIf="personneForm.controls['id'].errors && personneForm.controls['id'].errors['
        required']">
        L'identifiant est obligatoire
        </span>
</div>
```

# O Achref EL

#### Constat

Le message s'affiche au chargement du composant.

э

イロト イポト イヨト イヨト

Pour éviter que le message d'erreur s'affiche au chargement du composant, on ajoute

On peut simplifier l'écriture de nos tests en remplaçant personneForm.controls.id par id et en définissant une méthode qui le retourne dans form.component.ts

< 口 > < 同 > < 回 > < 回 > < □ > < □ >

On peut simplifier l'écriture de nos tests en remplaçant personneForm.controls.id par id et en définissant une méthode qui le retourne dans form.component.ts

Définissons le getter de id dans form.component.ts

```
get id() {
    return this.personneForm.controls['id'];
}
```

< 口 > < 同 > < 回 > < 回 > < □ > < □ >

#### Pour le nom

```
<div>
<div>
<label for="nom">Nom</label>
<input type="text" id="nom" formControlName=nom>
<span *ngIf="nom.invalid && (nom.dirty || nom.touched)">
<span *ngIf="nom.errors">
<span *ngIf="nom.errors">
<span *ngIf="nom.errors">
<span *ngIf="nom.errors">
<span *ngIf="nom.errors">
<span *ngIf="nom.errors">
<span *ngIf="nom.errors">
<span *ngIf="nom.errors">
<span *ngIf="nom.errors">
<span *ngIf="nom.errors">
<span *ngIf="nom.errors">
<span *ngIf="nom.errors">
<span *ngIf="nom.errors">
<span *ngIf="nom.errors">
<span *ngIf="nom.errors">
<span *ngIf="nom.errors">
<span *ngIf="nom.errors">
</span>
</span>
</span>
</span>
</span>
</div>
```

#### Pour le prénom

```
<div>
    <label for="prenom">Prénom</label>
    <input type="text" id="prenom" formControlName=prenom>
    <span *ngIf="prenom.invalid && (prenom.dirty || prenom.touched)">
        <span *ngIf="prenom.errors">
            <span *ngIf="prenom.errors['required']; else majuscule">
                Le prénom est obligatoire
            </span>
            <ng-template #majuscule>
                <span>
                     {{ prenom.errors['majuscule'] }}
                </span>
            </ng-template>
        </span>
    </span>
</div>
```

```
Et un getter pour chaque FormControl
```

```
get prenom() {
   return this.personneForm.controls['prenom'];
}
get nom() {
   return this.personneForm.controls['nom'];
}
```

イロト イポト イヨト イヨト

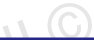

< ロ > < 同 > < 回 > < 回 >

#### Remarque

- Il est possible d'imbriquer les FormGroup
- Par exemple : un FormGroup adresse défini dans le FormGroup personne

Dans form.component.ts, définissons les FormGroup imbriqués

```
import { Component, OnInit } from '@angular/core';
import { FormControl, FormGroup, Validators } from '@angular/forms';
@Component({
 selector: 'app-form',
 templateUrl: './form.component.html',
 styleUrls: ['./form.component.css']
1)
export class FormComponent implements OnInit {
 personneForm = new FormGroup({
    id: new FormControl('', Validators.required),
    nom: new FormControl('', [Validators.pattern(/^[A-Z][a-Z]{2,10}$/), Validators.required]),
    prenom: new FormControl('', [Validators.required, checkPrenomValidator]),
    adresse: new FormGroup({
      rue: new FormControl(''),
      ville: new FormControl(''),
      codePostal: new FormControl('')
    })
  });
 ngOnInit() { }
 afficherTout() {
    console.log(this.personneForm.value);
    this.personneForm.reset();
  }
ł
```

э.

A B A B A B A
 A B A
 A
 B
 A
 B
 A
 B
 A
 B
 A
 B
 A
 B
 A
 B
 A
 B
 A
 B
 A
 B
 A
 B
 A
 B
 A
 B
 A
 B
 A
 B
 A
 B
 A
 B
 A
 B
 A
 B
 A
 B
 A
 B
 A
 B
 A
 B
 A
 B
 A
 B
 A
 B
 A
 B
 A
 B
 A
 B
 A
 B
 A
 B
 A
 B
 A
 B
 A
 B
 A
 B
 A
 B
 A
 B
 A
 B
 A
 B
 A
 B
 A
 B
 A
 B
 A
 B
 A
 B
 A
 B
 A
 B
 A
 B
 A
 B
 A
 B
 A
 B
 A
 B
 A
 B
 A
 B
 A
 B
 A
 B
 A
 B
 A
 B
 A
 B
 A
 B
 A
 B
 A
 B
 A
 B
 A
 B
 A
 B
 A
 B
 A
 B
 A
 B
 A
 B
 A
 B
 A
 B
 A
 B
 A
 B
 A
 B
 A
 B
 A
 B
 A
 B
 A
 B
 A
 B
 A
 B
 A
 B
 A
 B
 A
 B
 A
 B
 A
 B
 A
 B
 A
 B
 A
 B
 A
 B
 A
 B
 A
 B
 A
 B
 A
 B
 A
 B
 A
 B
 A
 B
 A
 B
 A
 B
 A
 B
 A
 B
 A
 B
 A
 B
 A
 B
 A
 B
 A
 B
 A
 B
 A
 B
 A
 B
 A
 B
 A
 B
 A
 B
 A
 B
 A
 B
 A
 B
 A
 B
 A
 B
 A
 B
 A
 B
 A
 B
 A
 B
 A
 B
 A
 B
 A
 B
 A
 B
 A
 B
 A
 B
 A
 B
 A
 B
 A
 B
 A
 B
 A
 B
 A
 B
 A
 B
 A
 B
 A
 B
 A
 B
 A
 B
 A
 B
 A
 B
 A
 B
 A
 B
 A
 B
 A
 B
 A
 B
 A
 B
 A
 B
 A
 B
 A
 B
 A
 B
 A
 B
 A
 B
 A
 B
 A
 B
 A
 B
 A
 B
 A
 B
 A
 B
 A
 B
 A
 B
 A
 B
 A
 B
 A
 B
 A
 B
 A
 B
 A
 B
 A
 B
 A
 B
 A
 A
 A

Dans form.component.html, ajoutons le formulaire associé au FormGroup imbriqué

```
<form [formGroup]="personneForm" (ngSubmit)='afficherTout()'>
  <!-- contenu précédent -->
  <div formGroupName="adresse">
    <h3>Adresse</h3>
    \langle div \rangle
      <label for="rue">Rue</label>
      <input type="text" id=rue formControlName="rue">
    </div>
    <div>
      <label for="ville">Ville</label>
      <input type="text" id=ville formControlName="ville">
    </div>
    \langle div \rangle
      <label for="codePostal">Code postal</label>
      <input type="text" id=codePostal formControlName="codePostal">
    </div>
  </div>
  <button type='submit'>Envoyer</button>
</form>
```

ヘロト 人間 トイヨト イヨト

#### Remarque

- La méthode setValue() permet d'initialiser, ou modifier les valeurs de formulaire : il faut préciser une valeur pour chaque FormControl du FormGroup
- La méthode patchValue () permet d'initialiser, ou modifier quelques (ou tous les) FormControl du FormGroup

## Exemple (dans ngOnInit())

```
this.personneForm.patchValue({
    prenom: 'abruzzi',
    adresse: {
        codePostal: '13000'
    }
});
```

< 口 > < 同 > < 回 > < 回 > < □ > < □ >

## Exemple (dans ngOnInit())

```
this.personneForm.patchValue({
    prenom: 'abruzzi',
    adresse: {
        codePostal: '13000'
    }
});
```

Les champs Prénom et Code postal sont initialisés avec les valeurs abruzzi et 13000

(4) (5) (4) (5)

< 47 ▶

#### FormBuilder

- Une classe service défini par Angular
- Donc, pour l'utiliser, il faut l'injecter dans le constructeur
- Il permet de simplifier la construction d'un formulaire en évitant les répétitions de FormControl

**∃** ▶ ∢

Dans form.component.ts, on injecte FormBuilder dans le constructeur puis on l'utilise pour construire le formulaire

```
import { Component, OnInit } from '@angular/core';
import { Validators, FormBuilder } from '@angular/forms';
@Component({
 selector: 'app-form',
 templateUrl: './form.component.html',
 styleUrls: ['./form.component.css']
})
export class FormComponent implements OnInit {
 personneForm = this.fb.group({
    id: ['', Validators.required],
    nom: ['', [Validators.pattern(/^[A-Z][a-Z]{2,10}$/), Validators.required]],
   prenom: ['', [Validators.required, checkPrenomValidator]],
    adresse: this.fb.group({
      rue: [],
     ville: [],
     codePostal: []
    1).
  });
 constructor(private fb: FormBuilder) { }
 ngOnInit(): void { }
 afficherTout() {
    console.log(this.personneForm.value);
    this.personneForm.reset();
  }
ł
```

< 日 > < 同 > < 回 > < 回 > < □ > <

```
Dans form.component.html, rien à changer
```

```
<form [formGroup]="personneForm" (ngSubmit)='afficherTout()'>
  <!-- contenu précédent -->
  <div formGroupName="adresse">
    <h3>Adresse</h3>
    \langle div \rangle
      <label for="rue">Rue</label>
      <input type="text" id=rue formControlName="rue">
    </div>
    <div>
      <label for="ville">Ville</label>
      <input type="text" id=ville formControlName="ville">
    </div>
    \langle div \rangle
      <label for="codePostal">Code postal</label>
      <input type="text" id=codePostal formControlName="codePostal">
    </div>
  </div>
  <button type='submit'>Envoyer</button>
</form>
```

ヘロト 人間 トイヨト イヨト

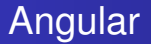

On peut aussi surveiller l'évolution de notre formulaire grâce à l'attribut status (à placer dans le formulaire)

```
<div>
état : {{ personneForm.status }}
</div>
```

< 口 > < 同 > < 回 > < 回 > < □ > < □ >

### Exercice

- Modifier le composant builder pour afficher les personnes ajoutées en-dessous du formulaire
- À chaque ajout, la nouvelle personne ajoutée apparaît comme dernier élément de la liste des personnes (affichée en-dessous du formulaire)

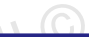

## Exercice

- Ajoutez un bouton supprimer pour chaque personne affichée.
- En cliquant sur le bouton, la personne associée sera supprimée.

#### FormArray

- Défini dans FormBuilder
- Il permet de définir un tableau de taille indéterminée de FormControl
- Une personne peut pratiquer plusieurs sports (le nombre peut varier d'une personne à une autre) ⇒ on peut utiliser FormArray

Dans form.component.ts, définissons notre FormArray

```
personneForm = this,fb.group({
    id: ['', Validators.required],
    nom: ['', [Validators.pattern(/^[A-Z][a-z]{2,10}$/), Validators.required]],
    prenom: ['', [Validators.required, checkPrenomValidator]],
    adresse: this.fb.group({
        rue: [],
            codePostal: [],
            ville: [],
        }),
    sports: this.fb.array([])
});
```

э.

イロト イポト イヨト イヨト

Dans form.component.ts, définissons notre FormArray

```
personneForm = this.fb.group({
    id: ['', Validators.required],
    nom: ['', [Validators.pattern(/^[A-Z][a-Z]{2,10}$/), Validators.required]],
   prenom: ['', [Validators.required, checkPrenomValidator]],
    adresse: this.fb.group({
       rue: [],
       codePostal: [].
       ville: [],
    1).
    sports: this.fb.arrav([])
});
```

Pour afficher instantanément les sports ajoutés par l'utilisateur, on foit retourner notre FormArray

```
get sports(): FormArray {
    return this.personneForm.controls['sports'] as FormArray;
}
```

э

Dans form.component.html, ajoutons notre FormArray à notre formulaire précédent

```
<div formArrayName="sports">
  <h3>Sports </h3>
  <button type=button (click)="ajouterSport()">
    Ajouter sport
  </button>
  <div *ngFor="let sport of sports.controls; let i=index">
    <div *ngFor="let sport of sports.controls; let i=index">
    <div *ngFor="let sport of sports.controls; let i=index">
    <div *ngFor="let sport of sports.controls; let i=index">
    <div *ngFor="let sport of sports.controls; let i=index">
    </div>
    </div>
    </div>
    </div>
  </div>
</div>
```

A B A B A B A
 A B A
 A
 B
 A
 B
 A
 B
 A
 B
 A
 B
 A
 B
 A
 B
 A
 B
 A
 B
 A
 B
 A
 B
 A
 B
 A
 B
 A
 B
 A
 B
 A
 B
 A
 B
 A
 B
 A
 B
 A
 B
 A
 B
 A
 B
 A
 B
 A
 B
 A
 B
 A
 B
 A
 B
 A
 B
 A
 B
 A
 B
 A
 B
 A
 B
 A
 B
 A
 B
 A
 B
 A
 B
 A
 B
 A
 B
 A
 B
 A
 B
 A
 B
 A
 B
 A
 B
 A
 B
 A
 B
 A
 B
 A
 B
 A
 B
 A
 B
 A
 B
 A
 B
 A
 B
 A
 B
 A
 B
 A
 B
 A
 B
 A
 B
 A
 B
 A
 B
 A
 B
 A
 B
 A
 B
 A
 B
 A
 B
 A
 B
 A
 B
 A
 B
 A
 B
 A
 B
 A
 B
 A
 B
 A
 B
 A
 B
 A
 B
 A
 B
 A
 B
 A
 B
 A
 B
 A
 B
 A
 B
 A
 B
 A
 B
 A
 B
 A
 B
 A
 B
 A
 B
 A
 B
 A
 B
 A
 B
 A
 B
 A
 B
 A
 B
 A
 B
 A
 B
 A
 B
 A
 B
 A
 B
 A
 B
 A
 B
 A
 B
 A
 B
 A
 B
 A
 B
 A
 B
 A
 B
 A
 B
 A
 B
 A
 B
 A
 B
 A
 B
 A
 B
 A
 B
 A
 B
 A
 B
 A
 B
 A
 B
 A
 B
 A
 B
 A
 B
 A
 B
 A
 B
 A
 B
 A
 B
 A
 B
 A
 B
 A
 B
 A
 B
 A
 B
 A
 B
 A
 B
 A
 B
 A
 B
 A
 B
 A
 B
 A
 B
 A
 B
 A
 B
 A
 B
 A
 B
 A
 B
 A
 B
 A
 B
 A
 B
 A
 B
 A
 B
 A
 B
 A
 B
 A
 B
 A
 B
 A
 B
 A
 B
 A
 B
 A
 B
 A
 B
 A
 B
 A
 B
 A
 B
 A
 B
 A
 B
 A
 B
 A
 B
 A
 B
 A
 B
 A
 B
 A
 B
 A
 B
 A
 A
 A

Définissons maintenant la méthode ajouterSport ()

```
ajouterSport(): void {
   this.sports.push(this.fb.control(''));
}
C ACM(ef ELMOULL'')
C ACM(ef ELMOULL'')
C ACM(ef ELMOULL')
C ACM(ef ELMOULL')
C ACM(ef ELMOULL')
C ACM(ef ELMOULL')
C ACM(ef ELMOULL')
C ACM(ef ELMOULL')
C ACM(ef ELMOULL')
C ACM(ef ELMOULL')
C ACM(ef ELMOULL')
C ACM(ef ELMOULL')
C ACM(ef ELMOULL')
C ACM(ef ELMOULL')
C ACM(ef ELMOULL')
C ACM(ef ELMOULL')
C ACM(ef ELMOULL')
C ACM(ef ELMOULL')
C ACM(ef ELMOULL')
C ACM(ef ELMOULL')
C ACM(ef ELMOULL')
C ACM(ef ELMOULL')
C ACM(ef ELMOULL')
C ACM(ef ELMOULL')
C ACM(ef ELMOULL')
C ACM(ef ELMOULL')
C ACM(ef ELMOULL')
C ACM(ef ELMOULL')
C ACM(ef ELMOULL')
C ACM(ef ELMOULL')
C ACM(ef ELMOULL')
C ACM(ef ELMOULL')
C ACM(ef ELMOULL')
C ACM(ef ELMOULL')
C ACM(ef ELMOULL')
C ACM(ef ELMOULL')
C ACM(ef ELMOULL')
C ACM(ef ELMOULL')
C ACM(ef ELMOULL')
C ACM(ef ELMOULL')
C ACM(ef ELMOULL')
C ACM(ef ELMOULL')
C ACM(ef ELMOULL')
C ACM(ef ELMOULL')
C ACM(ef ELMOULL')
C ACM(ef ELMOULL')
C ACM(ef ELMOULL')
C ACM(ef ELMOULL')
C ACM(ef ELMOULL')
C ACM(ef ELMOULL')
C ACM(ef ELMOULL')
C ACM(ef ELMOULL')
C ACM(ef ELMOULL')
C ACM(ef ELMOULL')
C ACM(ef ELMOULL')
C ACM(ef ELMOULL')
C ACM(ef ELMOULL')
C ACM(ef ELMOULL')
C ACM(ef ELMOULL')
C ACM(ef ELMOULL')
C ACM(ef ELMOULL')
C ACM(ef ELMOULL')
C ACM(ef ELMOULL')
C ACM(ef ELMOULL')
C ACM(ef ELMOULL')
C ACM(ef ELMOULL')
C ACM(ef ELMOULL')
C ACM(ef ELMOULL')
C ACM(ef ELMOULL')
C ACM(ef ELMOULL')
C ACM(ef ELMOULL')
C ACM(ef ELMOULL')
C ACM(ef ELMOULL')
C ACM(ef ELMOULL')
C ACM(ef ELMOULL')
C ACM(ef ELMOULL')
C ACM(ef ELMOULL')
C ACM(ef ELMOULL')
C ACM(ef ELMOULL')
C ACM(ef ELMOULL')
C ACM(ef ELMOULL')
C ACM(ef ELMOULL')
C ACM(ef ELMOULL')
C ACM(ef ELMOULL')
C ACM(ef ELMOULL')
C ACM(ef ELMOULL')
C ACM(ef ELMOULL')
C ACM(ef ELMOULL')
C ACM(ef ELMOULL')
C ACM(ef ELMOULL')
C ACM(ef ELMOULL')
C ACM(ef ELMOULL')
C ACM(ef ELMOULL')
C ACM(ef ELMOULL')
C ACM(ef ELMOULL')
C ACM(ef ELMOULL')
C ACM(ef ELMOULL')
C ACM(ef ELMOULL')
C ACM(ef ELMOULL')
C ACM(ef ELMOULL')
C ACM(ef ELMOULL')
C ACM(ef ELMOULL')
C ACM(ef ELMOULL')
C ACM(ef ELMOUL
```

< ロ > < 同 > < 回 > < 回 >

Définissons maintenant la méthode ajouterSport ()

```
ajouterSport(): void {
   this.sports.push(this.fb.control(''));
}
```

### Remarque

- On ajoute à notre tableau un nouvel élément vide pour que l'utilisateur puisse saisir un nouveau sport.
- Le sport ajouté par l'utilisateur est lié directement à notre FormArray

}

Utilisons la méthode reset () pour vider les champs du formulaire

```
afficherTout(): void {
    console.log(this.personneForm.value);
    this.personneForm.reset();
```

・ロト ・ 四ト ・ ヨト ・ ヨト

Utilisons la méthode reset () pour vider les champs du formulaire

```
afficherTout(): void {
    console.log(this.personneForm.value);
    this.personneForm.reset();
}
```

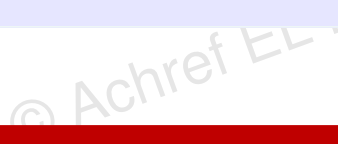

## Remarque

En ajoutant une première personne avec deux sports, le formulaire sera initialisé avec deux champs sports pour le prochain ajout.

< ロ > < 同 > < 回 > < 回 >

```
Utilisons la méthode clear () pour remettre à zéro le nombre de champs sports après soumission du formulaire
```

```
afficherTout(): void {
    console.log(this.personneForm.value);
    this.personneForm.reset();
    this.sports.clear();
}
```
## Ajoutons un validateur aux champs sports

# ajouterSport(): void { this.sports.push(this.fb.control('', Validators. required)); }

< ロ > < 同 > < 回 > < 回 > < □ > < □ >

Affichons le message d'erreur relatif à ce validateur

```
<div formArrayName="sports">
    <h3>Sports </h3>
    <button type=button (click)="ajouterSport()">
        Ajouter sport
    </button>
    <div *ngFor="let sport of sports.controls; let i=index">
        <div>
            Sport :
            <input type="text" [formControlName]="i">
            <span *ngIf="sportAt(i)?.invalid && (sportAt(i)?.dirty ||</pre>
               sportAt(i)?.touched)">
                <span *ngIf="sportAt(i)?.errors?.['required']">
                    Merci de saisir au moins un caractère
                </span>
            </span>
        </div>
    </div>
</div>
```

э.

}

#### Il nous reste à définir la méthode sportAt dans

form.component.ts

## sportAt(i: number) { return this.sports.get(i.toString());

イロト イポト イヨト イヨト

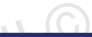

★ ∃ > ★

#### Exercice

- Ajoutez un bouton supprimer pour chaque sport.
- En cliquant sur le bouton, le sport associé sera supprimé.

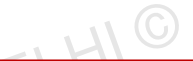

イロト イ理ト イヨト イヨト

#### Remarque

#### FormArray est une classe qui peut être aussi utilisée dans un FormGroup.

© Achre

#### Exercice

- Dans un nouveau composant, créer un formulaire qui permet à une personne de saisir son nom, son prénom ainsi qu'un tableau de commentaire de taille variable.
- Chaque commentaire est composé d'un titre, un contenu et une catégorie.
- En cliquant sur **Ajouter**, les données saisies seront affichées en bas du formulaire et le formulaire sera vidé.
- Aucun champ ne doit être vide à l'ajout, les nom et prénom doivent commencer par une lettre majuscule.